## ¿Cómo cierro mi sesión?

|                                            |                      | X           |                        |           | 🛎 Hola! nombre.apellido 🕶 |
|--------------------------------------------|----------------------|-------------|------------------------|-----------|---------------------------|
| Logo del Sistema                           |                      |             |                        |           | Catálogo de Sistemas 🔹    |
|                                            |                      |             | JDE No. 20 (CD NEZAHU/ | ALCOYOTL) | en el estado de MÉXICO    |
| Módulo 1 🗸 Módul                           | o 2 🗸 Módulo 3 🗸     |             |                        |           | Reportes                  |
| Inicio / Administración                    | n / Capturar         |             |                        |           |                           |
| Administr Los datos con (*) son requeridos | ración de Consejeros | Electorales |                        |           |                           |
| Título del bloque                          |                      |             |                        |           |                           |
| * Clave de Elector:                        |                      |             |                        |           |                           |
| Apellido Paterno                           | Apellido Matern      | 10          | * Nombre(s):           |           |                           |
| * Fecha de nacimiento                      |                      |             |                        |           |                           |
| * Nivel de estudios:                       | * Carrera:           |             |                        |           |                           |
|                                            | Aceptar              | Cancelar    |                        |           |                           |
|                                            |                      |             |                        |           |                           |

## Desde aquí Cierras Sesión

Al finalizar tus actividades en el sistema, debes cerrar adecuadamente tu sesión. Al hacerlo evitas problemas de ingreso y mantienes la seguridad de la información.

## Importante

El mensaje: **"Maximum sessions of 1 for this principal exceeded"** indica que intentas abrir más de 1 sesión y deberás esperar de 20 a 30 minutos para que expire la anterior y puedas ingresar nuevamente.

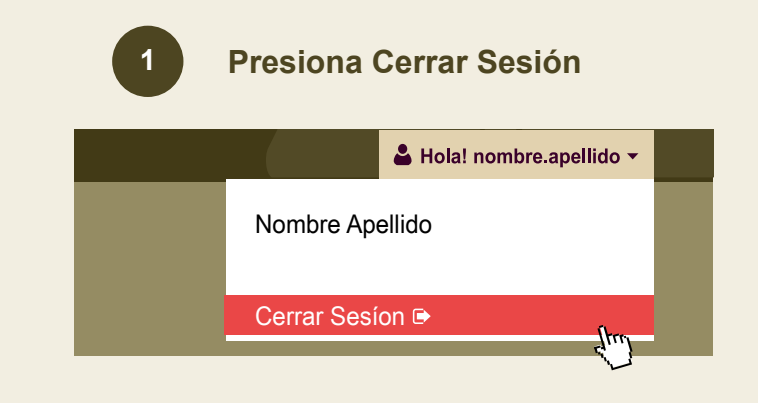

En la parte superior derecha de tu pantalla presiona Cerrar Sesión

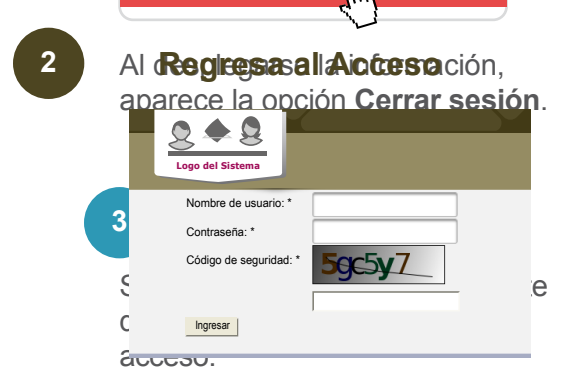

Si la sesión cierra adecuadamente debes regresar a la pantalla de acceso.